## PLATZHALTER STATT FOTOS

Gilt für Windows 10, Explorer

Machen Sie folgendes:

Schritt 1: Starten Sie den Explorer [Windows-Taste] + [E].

Schritt 2: Klicken Sie auf die Registerkarte Ansicht.

| <u>_</u>   <u></u> | 🔍 🔻   Dieser   | PC                    |  |
|--------------------|----------------|-----------------------|--|
| Datei              | Computer       | Ansicht               |  |
| Navigation         | nsbereich 📑 De | r Extra große Symbole |  |
|                    | Bereiche       |                       |  |

Schritt 3: Klicken Sie rechts auf Optionen.

| 📑 💽 = Cillses/yeenDieD     | live/Eligine Computer in                                                        | nux/Window/Window/Win                     | ndows 10/JR/Windows 10 8          | lder               |                                                                        |                                                                           |                                    |               |
|----------------------------|---------------------------------------------------------------------------------|-------------------------------------------|-----------------------------------|--------------------|------------------------------------------------------------------------|---------------------------------------------------------------------------|------------------------------------|---------------|
| Dani Start Poligebon As    | sicht                                                                           |                                           |                                   |                    |                                                                        |                                                                           |                                    |               |
| Havgatorsbereit Totabereit | <ul> <li>Extra grafie Symbole</li> <li>Koma Symbole</li> <li>Kachele</li> </ul> | Cruite Symbole<br>(1) Litte<br>(1) Intell | III Nittelgroße Symbole<br>Detail | Softwrin<br>ruch * | Copperen och *<br>(† Soater heistigen *<br>Colte aller Spaten anpasien | Earnerkuntrollander     Satekonterenvelstrunger     Ausgabientets Derente | Asogenählte<br>Eintente autoleoden | Dpfiones<br>* |
| Bernichs                   |                                                                                 | 140104                                    |                                   |                    | Alture electro                                                         | fr:/withie                                                                | den.                               |               |

Schritt 4: Klicken Sie auf Ordner- und Suchoptionen ändern

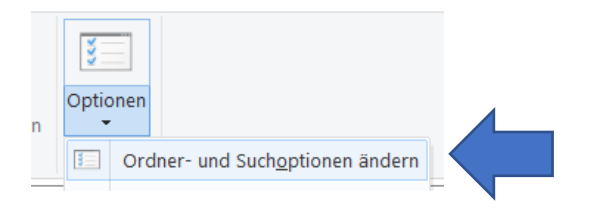

Schritt 5: Es öffnet sich das Fenster Ordneroptionen. Klicken Sie auf das Register Ansicht.

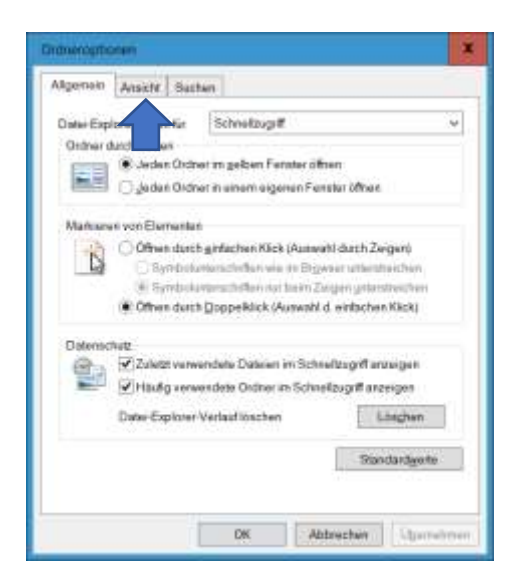

## Schritt 6: Sie erhalten diese Ansicht:

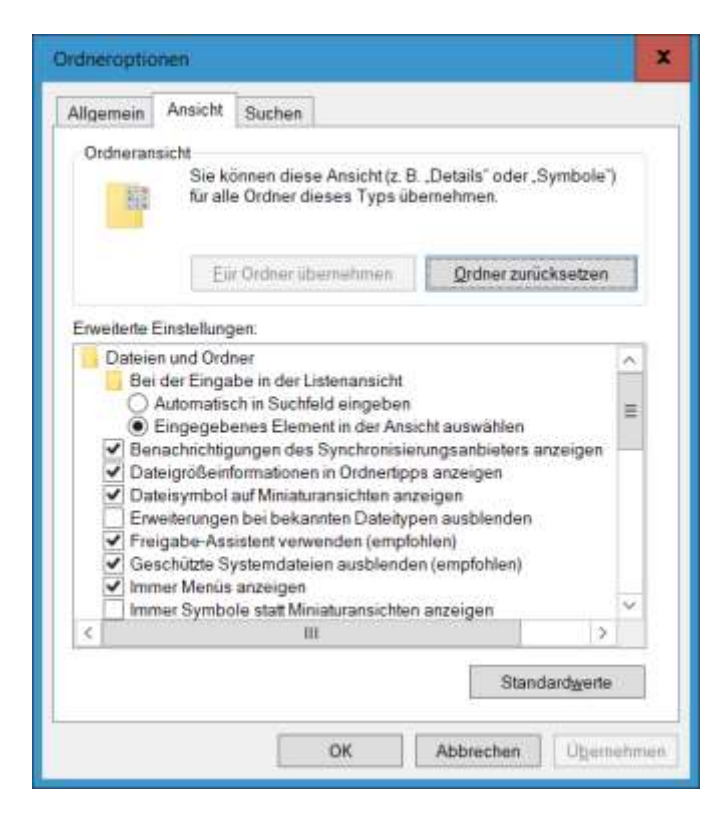

Schritt 7: Scrollen Sie nach unten – entfernen Sie das Häkchen vor "Immer Symbole statt Miniaturansichten anzeigen"

| Ordneroptionen                                                          |                                                                                                    | x                            |
|-------------------------------------------------------------------------|----------------------------------------------------------------------------------------------------|------------------------------|
| Allgemein Ansicht Suchen                                                |                                                                                                    |                              |
| Ordneransicht<br>Sie können diese Ansicht<br>für alle Ordner dieses Typ | (z. B. "Details" oder "Symbole")<br>s übernehmen.                                                                                                 | 2                            |
| Eur Ordner übernehmen                                                   | Qrdner zurücksetzen                                                                                                    |                              |
| Erweiterte Einstellungen:                                               | rtipps anzeigen<br>anzeigen<br>eitypen ausblenden<br>npfohlen)<br>inden (empfohlen)<br>hten anzeigen<br>führung ausblenden<br>Elementen verwenden | Langsam nach unten<br>ziehen |
| <u>  &lt;</u>                                                           | >                                                                                                    | <u>11</u>                    |
|                                                                         | Standardwerte                                                                                                    |                              |
| ОК                                                                      | Abbrechen Oberne                                                                                                    | nebroen                      |

Ihre Fotos / Grafiken werden dann im Explorer angezeigt.

Fertig.

© Josef Schreiner, 29.04.2021